# Návod na zapnutí automatických notifikací StreamOne ION

| Zapnutí notifikací pro blížící se výročí           | 2 |
|----------------------------------------------------|---|
| Zapnutí notifikací ohledně zpracované objednávky   | 3 |
| Zapnutí notifikací ohledně nezpracované objednávky | 4 |
| Jak přidat vlastní doménu do platformy             | 5 |

Tento návod vám ukáže, jak jednoduše spustit automatické zasílání důležitých notifikací přímo z platformy. Formu notifikace můžete upravovat a platforma umožňuje i odeslání zprávy přímo zákazníkovi (např. pro případ blížící se automatické obnovy, atp.).

# Zapnutí notifikací pro blížící se výročí

- 1. Přihlaste se do platformy StreamOne ION
- 2. Klikněte na hamburger menu (v pravém horním rohu)
- 3. Vyberte Email templates
- 4. Do vyhledávacího pole zadejte Renewal

| Settings                       |   |                                                                                                    |                                    |                                                                                          |
|--------------------------------|---|----------------------------------------------------------------------------------------------------|------------------------------------|------------------------------------------------------------------------------------------|
| ACCOUNT<br>Account information | ^ | Email templates<br>Email templates allow you to manage and customize your customer touchpoints, using prepopulat | ed content and dynamic parameters. | EDIT renewal Q                                                                           |
|                                |   | Name 🖃                                                                                                    | Tags =                             | Description =                                                                            |
| Users                          |   | Upcoming Renewal Reminder - Customer                                                                             | to-customer                        | Reminder to Customer when a Subscription is due to renew in (60, 30, 15, 7, and 1) days. |
| Logs                           |   | Upcoming renewals Reminder - Admin                                                                               | to-admin                           | Reminder to Admin when a Subscription is due to renew in (60, 30, 15, 7, and 1) days.    |
| Approval requests              |   |                                                                                                    |                                    |                                                                                          |
| Partner invites                |   |                                                                                                    |                                    |                                                                                          |
| Email templates                |   |                                                                                                    |                                    |                                                                                          |

- 5. Dvojklikem otevřete šablonu Upcoming renewals Reminder Admin
- 6. Přepněte nastavení notifikace z Disabled na Enabled

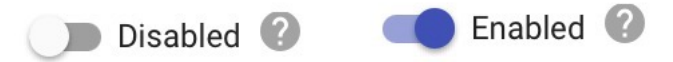

- 7. V šabloně upravte jednotlivá pole dle vaší potřeby.
  - 1. Příjemce zprávy bude vždy admin. Do skryté kopie můžete přidat své kolegy nebo společnou sdílenou schránku.
  - 2. Text zprávy lze upravit dle potřeb, včetně přidání pole konkrétního zákazníka "CustomerOrg"
- 8. Následně uložte kliknutím na tlačítko save

#### Příklad:

| $\leftarrow$   Edit email template                                                                                                    |                     |                                         |             |  |  |
|----------------------------------------------------------------------------------------------------|---------------------|-----------------------------------------|-------------|--|--|
| Unamine second Deviates Admin                                                                                                    |                     |                                         |             |  |  |
| Opcoming renewals Reminder - Admin<br>Deminder to Admin when a Subscription is due to renew in (60, 20, 15, 7, and 1) down                   |                     | Call Call Call Call Call Call Call Call |             |  |  |
| Heminder to Admin when a Subscription is due to renew in (60, 30, 15, 7, and 1) days.                                                        |                     |                                         |             |  |  |
| From Email                                                                                                    |                     | From Name                               |             |  |  |
| no-reply@SES.techdata.com                                                                                                    | 6 0                 | Jedeme v cloudu                         | 19 🕲        |  |  |
|                                                                                                    |                     |                                         |             |  |  |
| Deele Te Deell                                                                                                    |                     | Desile Te Manue                         |             |  |  |
| Reply-10 Email                                                                                                    | 10 G                | Reply-To Name                           | 10 W        |  |  |
|                                                                                                    |                     |                                         |             |  |  |
| BCC                                                                                                    | 0                   |                                         |             |  |  |
| meroson.cz@dosymex.com                                                                                                    | U                   |                                         |             |  |  |
|                                                                                                    |                     |                                         |             |  |  |
| subject *<br>{CustomerΩra}: Bližící se automatická obnova (SubscriptionName)                                                                 |                     |                                         | 0           |  |  |
| (custometorg), bizici se automaticka obiova (oubscriptionivalne)                                                                             |                     |                                         | Y           |  |  |
| CompanyName 🚯 CustomerOrg 🚯 SubscriptionID 🕄 SubscriptionName 🚯 CloudProvider 🕄                                                              | SubscriptionRenewal | Date 🕒                                  |             |  |  |
| Normal 🗧 Sans Serif 🗧 B I U ∓ 🖘 🖹 🗄 🗄 🦉 🛣                                                                                                    |                     |                                         |             |  |  |
| Dobrý den, (CompanyName),<br>předplatné (SubscriptionName) / (SubscriptionID) zákazníka (CustomerOrg) má výročí k (SubscriptionRenewalDate). |                     |                                         |             |  |  |
| S pozdravem<br>XYZ                                                                                                    |                     |                                         |             |  |  |
|                                                                                                    |                     |                                         |             |  |  |
|                                                                                                    |                     |                                         |             |  |  |
|                                                                                                    |                     |                                         |             |  |  |
|                                                                                                    |                     |                                         |             |  |  |
|                                                                                                    |                     |                                         |             |  |  |
|                                                                                                    |                     |                                         |             |  |  |
|                                                                                                    |                     |                                         | CANE CANCEL |  |  |

## Zapnutí notifikací ohledně zpracované objednávky

- 1. Přihlaste se do platformy StreamOne ION
- 2. Klikněte na hamburger menu (v pravém horním rohu)
- 3. Vyberte Email templates
- 4. Do vyhledávacího pole zadejte purchase confirmation

| Settings                       |                                                                                                    |                                 |                                                                        | 0                                                                     |
|--------------------------------|----------------------------------------------------------------------------------------------------|---------------------------------|------------------------------------------------------------------------|-----------------------------------------------------------------------|
| ACCOUNT<br>Account information | OUNT  Citemail templates Email templates Email templates allow you to manage and customize your customer touchpoints, using prepopulated content and d |                                 | stomer touchpoints, using prepopulated content and dynamic parameters. | EDIT purchase confirmation Q                                          |
|                                |                                                                                                    | Name F                          | Tags IF                                                                | Description P                                                         |
| Users                          |                                                                                                    | New Purchase Confirmation-Admin | to-admin                                                               | Sent to Admin after a purchase is Successfully Completed for Customer |
| Logs                           |                                                                                                    |                                 |                                                                        |                                                                       |
| Approval requests              |                                                                                                    |                                 |                                                                        |                                                                       |
| Partner invites                |                                                                                                    |                                 |                                                                        |                                                                       |
| Email templates                |                                                                                                    |                                 |                                                                        |                                                                       |

- 5. Dvojklikem otevřete šablonu
- 6. Přepněte nastavení notifikace Disabled na Enabled

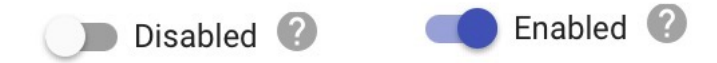

- 7. V šabloně upravte jednotlivá pole a text zprávy dle potřeb
- 8. Následně uložte kliknutím na tlačítko save

#### Příklad:

| ←   Edit email template                                                                                                    |     |   |                              |      |  |  |
|----------------------------------------------------------------------------------------------------|-----|---|------------------------------|------|--|--|
| New Purchase Confirmation-Admin<br>Sent to Admin after a purchase is Successfully Completed for Customer                                                                                                |     |   | Enabled                      |      |  |  |
| From Email<br>no-reply@SES.techdata.com                                                                                                    | D ( | 9 | From Name<br>Jedeme v cloudu | B 🕐  |  |  |
| Reply-To Email                                                                                                    | D ( | 2 | Reply-To Name                | 10 🕐 |  |  |
| acc<br>obchod@jedemevcloudu.cz                                                                                                    |     | 0 |                              |      |  |  |
| Subject *<br>(CustomerOrg) Purchase Confirmation                                                                                                    |     |   |                              | 0    |  |  |
| CustomerOrg 🚯 CompanyName 😍 PurchaseSummary 🚯                                                                                                    |     |   |                              |      |  |  |
| Normal 🔹 Sans Serif 🗧 B 🖌 U 🏝 🖘 🧮 🔄 🗮 🖅 🖾                                                                                                    |     |   |                              |      |  |  |
| Helic (CompanyName).<br>Then has been a new purchase made for (CustomerOrg)<br>Purchase informatic: (PunchaseSummar).<br>Please legin to the platform to review the purchase and/or for the next steps. |     |   |                              |      |  |  |

SAVE CANCEL

# Zapnutí notifikací ohledně nezpracované objednávky

- 1. Přihlaste se do platformy <u>StreamOne ION</u>
- 2. Klikněte na hamburger menu (v pravém horním rohu)
- 3. Vyberte Email templates
- 4. Do vyhledávacího pole zadejte failure

| Settings          |                                                                                                    |                                       |                                                    |
|-------------------|----------------------------------------------------------------------------------------------------|---------------------------------------|----------------------------------------------------|
| ACCOUNT ^         | Email templates<br>Email templates allow you to manage and customize your customer touchpoints, using prepopul | lated content and dynamic parameters. | EDIT failure Q                                     |
|                   | Name = 2                                                                                                    | Tags =                                | Description =                                      |
| Users             | Order Failure Notification                                                                                     | to-admin                              | Email notification sent for Transactional failures |
| Logs              |                                                                                                    |                                       |                                                    |
| Approval requests | T                                                                                                    |                                       |                                                    |
| Partner invites   |                                                                                                    |                                       |                                                    |
| Email templates   |                                                                                                    |                                       |                                                    |
|                   |                                                                                                    |                                       |                                                    |

- 5. Dvojklikem otevřete šablonu
- 6. Přepněte nastavení notifikace Disabled na Enabled

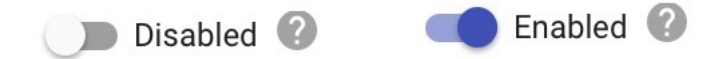

- 7. V šabloně upravte jednotlivá pole a text zprávy dle potřeb
- 8. Následně uložte kliknutím na tlačítko save

#### Příklad:

| Settings                 |   |                                                                                                    |   |                 |    |        |
|--------------------------|---|----------------------------------------------------------------------------------------------------|---|-----------------|----|--------|
| ACCOUNT                  | ^ | ← │ Edit email template                                                                                                    |   |                 |    |        |
| Account information      |   | Order Failure Notification                                                                                                    |   | Enabled 0       |    |        |
| Users                    |   | Email notification sent for Transactional failures                                                                                        |   |                 |    |        |
| Logs                     |   | no-reply@SES.techdata.com                                                                                                    | 0 | Jedeme v cloudu |    | 0      |
| Approval requests        |   |                                                                                                    |   |                 |    |        |
| Partner invites          |   | Reply-To Email                                                                                                    | 0 | Reply-To Name   |    | 0      |
| Email templates          |   | ecc<br>obchod@jedemevcloudu.cz                                                                                                    | 0 |                 |    |        |
| Terms                    |   |                                                                                                    |   |                 |    |        |
| Callbacks                |   | ION_update: Order ON-HOLD                                                                                                    |   |                 |    | 0      |
| Third party integrations |   | CustomerOrg (\$) CompanyName (\$) ProductName (\$) ProductId (\$) LaunchTime (\$) FatureReason (\$)                                       |   |                 |    |        |
| Password requirements    |   |                                                                                                    |   |                 |    |        |
| Account options          |   | H,                                                                                                    |   |                 |    |        |
| Legal and compliance     |   | A product recently purchased by (CustomerCrg) under (CompanyName) has not been completed.<br>Please see the logs below.<br>(FalureReason) |   |                 |    |        |
| BILLING                  | ~ | Inis oner is for product (+roductivame), product iU (+roductia) Urdered at (Launch I me)<br>Thanka,<br>StreamOne Ion                      |   |                 |    |        |
| CUSTOMER STOREFRONT      | ~ |                                                                                                    |   |                 |    |        |
| COST MANAGEMENT          | ~ |                                                                                                    |   |                 |    |        |
|                          |   |                                                                                                    |   |                 |    |        |
|                          |   |                                                                                                    |   | SA              | VE | CANCEL |

## Jak přidat vlastní doménu do platformy

Notifikace můžete zasílat přímo i svým zákazníkům. V šabloně pak stačí vybrat šablonu, která má v názvu **customer**. Notifikace budete chtít zasílat určitě ze své domény a k tomu je potřeba provést nějaké nastavení.

- 1. Přihlaste se do platformy StreamOne ION
- 2. Klikněte na hamburger menu (v pravém horním rohu)
- 3. Vyberte Email templates
- 4. V Dolní části obrazovky u e-mailové adresy klikněte na tlačítko VERIFY

| Edit template defaults                                 |     |                             |      |         |
|--------------------------------------------------------|-----|-----------------------------|------|---------|
| From email no-reply@SES.techdata.com VeriiFy           | Y 🕕 | From contact name TD SYNNEX |      |         |
| Domain unvertified. Click verify to verify the domain. |     |                             |      |         |
| Reply to email                                         |     | Reply to contact name       |      |         |
|                                                        |     |                             | SAVE | DISCARD |

- 5. Následně se vám zobrazí tabulka s údaji, resp. CNAME záznamy, které je potřeba předat poskytovateli vaší domény
- 6. Nastavení je jednoduché. Pokud máte přístup ke své doméně, můžete nastavení provést přímo a přidat CNAME záznam (typicky tato možnost bývá v DNS nastavení domény)
- 7. Propsání záznamů může trvat několik minut či hodin v závislosti na vašem poskytovateli
- 8. Jakmile bude záznamy přidány, opět klikněte na tlačítko **VERIFY** a v tabulce vyberte rovněž **VERIFY**. Tím dojde k ověření, zda propsání proběhlo úspěšně

| Up    | date your domain information                                                          |
|-------|---------------------------------------------------------------------------------------|
|       |                                                                                       |
| Follo | ow the steps below to verify your email domain.                                       |
|       |                                                                                       |
| 1     | Add the following CNAME record                                                        |
|       | Selector:                                                                             |
|       | CNAME Value.                                                                          |
| 0     | Add the following CNAME                                                               |
| 9     | Selector:                                                                             |
|       | CNAME Value:                                                                          |
|       |                                                                                       |
| 3     | Add the following CNAME                                                               |
|       | Selector:<br>CNAME Value:                                                             |
|       |                                                                                       |
| lt ma | ay take a few minutes to an hour for the changes to take effect, depending on the DNS |
| prov  | ider.                                                                                 |
|       |                                                                                       |
|       |                                                                                       |
|       | VERIFY CLOSE                                                                          |
|       |                                                                                       |

9.Po úspěšné verifikaci zadejte e-mailovou adresu, ze které se mají notifikace odesílat
10.Nastavení uložte
11.Zkontrolujte v nastavených šablonách, zda došlo ke změně e-mailové adresy
12.A máte hotovo